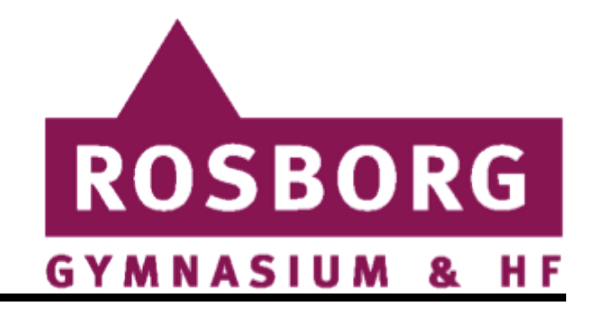

# Sådan printer du

Gå ind på Print.rosborg-gym.dk

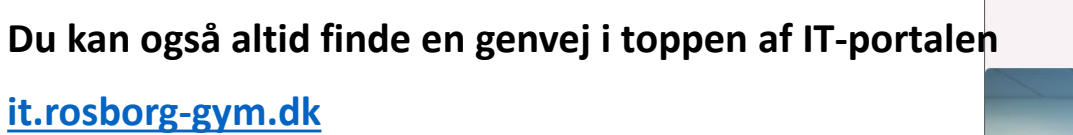

Klik på **Print** i toppen af siden

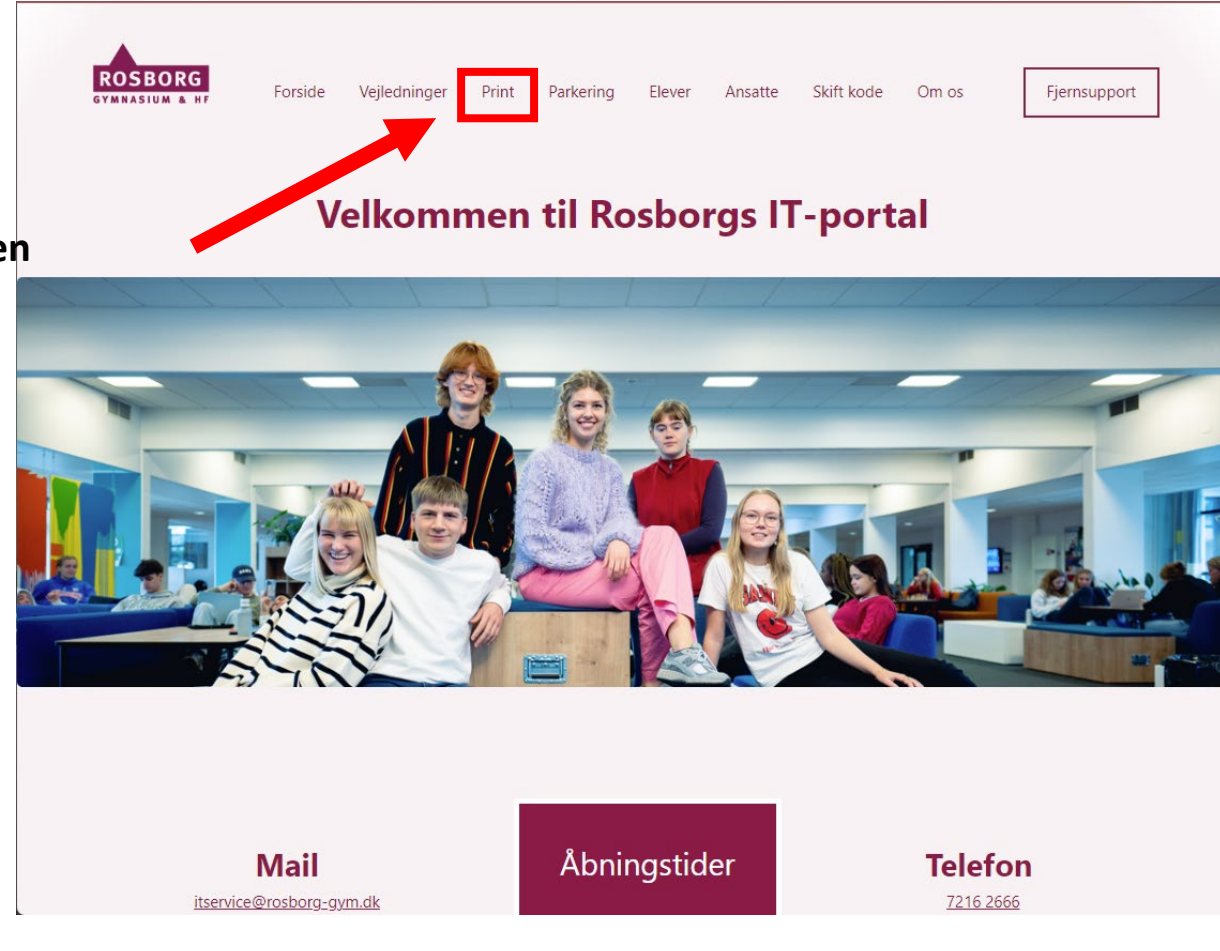

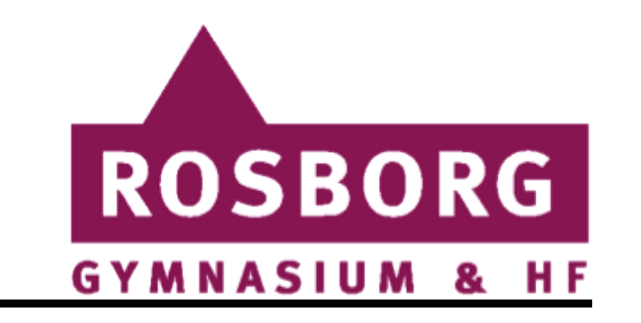

## Print med studiekort

#### • Log på PaperCut

Log ind med dit brugernavn samt adgangskode.

Standardkoden når du starter på Rosborg er:

"rosborggym + de sidste 4 tal i dit person-/CPR-nummer" f.eks. (rosborggym1949)

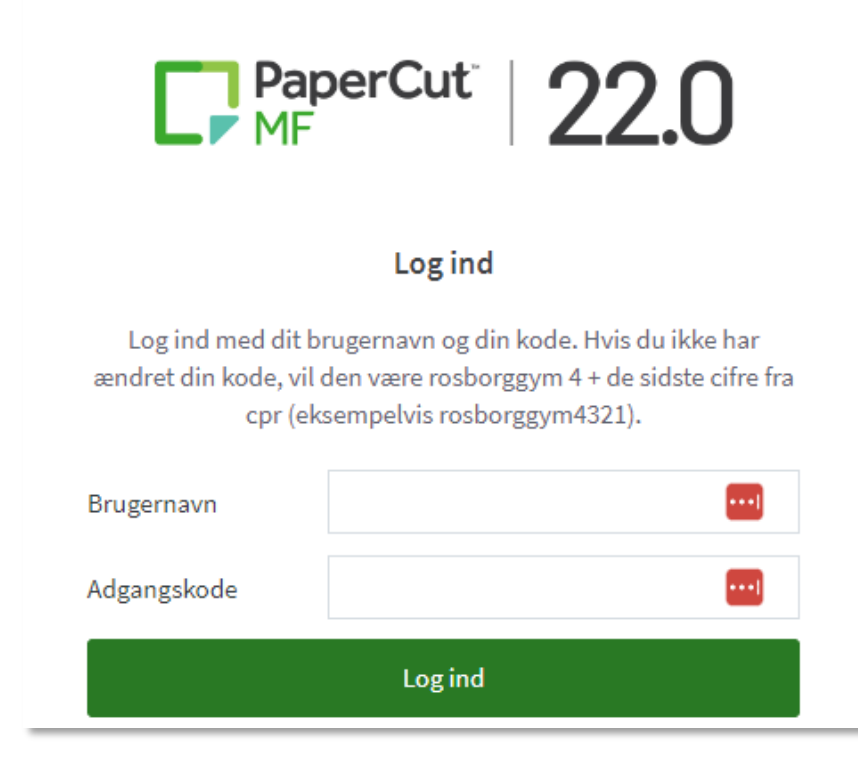

# ROSBORG

# Print med studiekort

#### • Web Print

Gå til fanen "Web Print" og klik på "Send et job"

• Print på Farve eller SortHvid

Vælg hvilken printer som ønskes "Print Sky" for farve eller "Print sky SortHvid" for ingen farve.

Klik derefter på "2. Vælg printer og konto » "

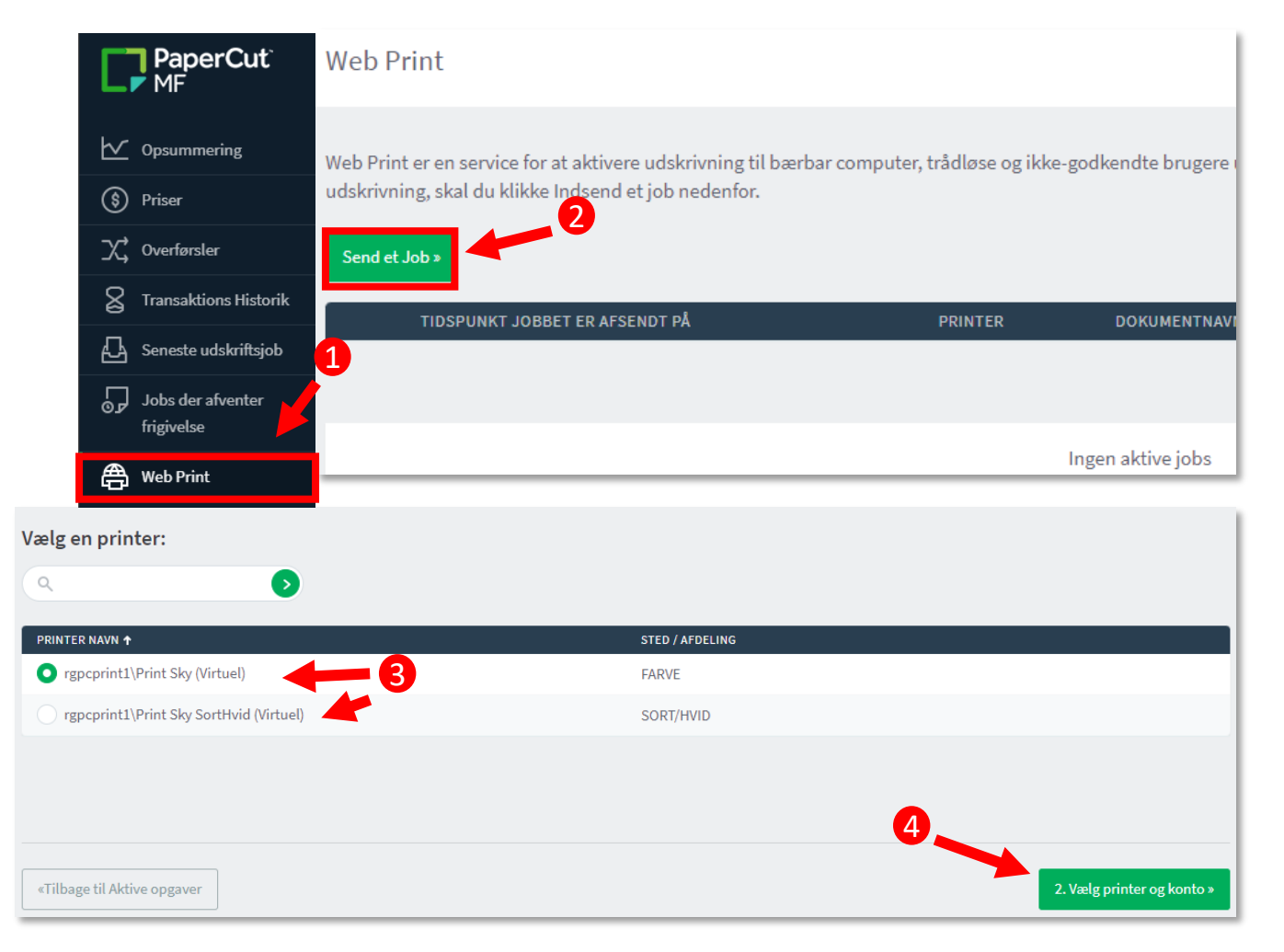

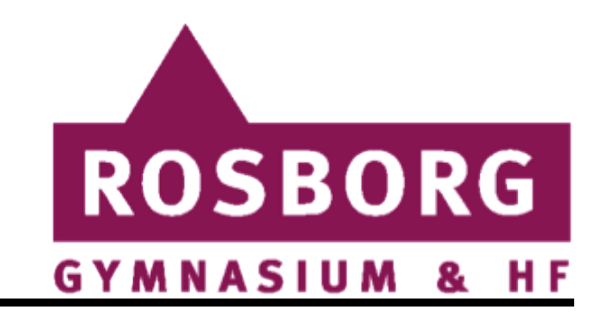

## Print med studiekort

#### Indstillinger

Vælg antal kopier og derefter klik på "3. Upload Dokument » "

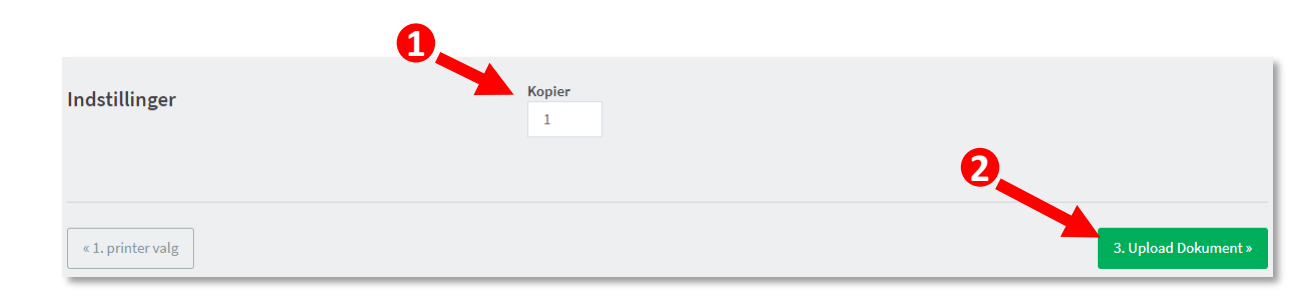

• Klik på "Upload fra computer" og derefter find det dokument der ønskes. Derefter klik på "Upload & Afslut » "

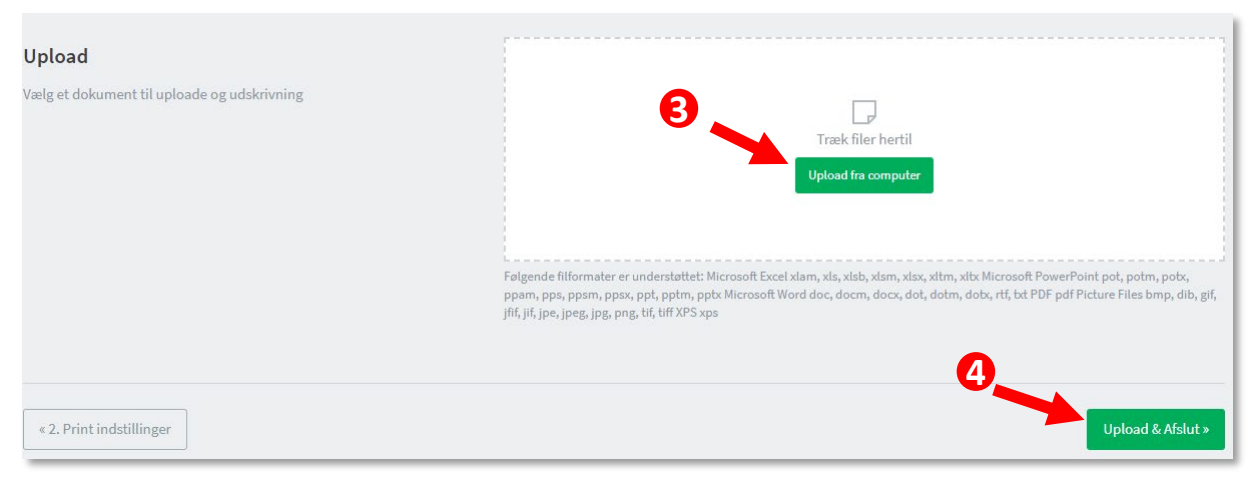

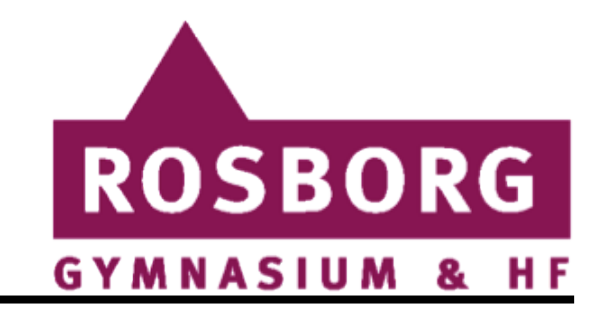

### Print med studiekort

#### • Status

Når jobbet er afsendt vil den først have status "Sender" og derefter ændres den til status "hold i kø"

(Vær opmærksom på at det kan tage noget tid før den skifter status)

|   | TIDSPUNKT JOBBET ER AFSENDT PÅ | PRINTER              | DOKUMENTNAVN | SIDER | OMKOSTNINGER | STATUS                   |
|---|--------------------------------|----------------------|--------------|-------|--------------|--------------------------|
| 2 | 26-08-2022 12:06:47            | rgpcprint1\Print Sky |              |       |              | Sender: Kø i stilling 1. |
|   | 26-08-2022 12:04:37            | rgpcprint1\Print Sky |              | 7     | 7,00         | Hold i kø                |

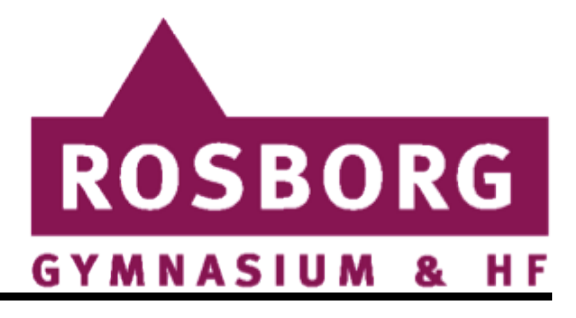

# Sådan printer du

Sådan aktiveres dit studiekort:

#### Når du har fået dit nye studiekort

skal det tilknyttes dit brugernavn og aktiveres.

• Læg dit studiekort på printerens kortlæser.

Der står en printer på gangen i hver blok på Rosborg.

• Dit studiekort er ikke kendt af systemet.

Klik derfor på Ja og indtast dit brugernavn og koden som hører til. Dit kort bliver nu tilknyttet dit brugernavn.

• Når du aktiverer kortet på printeren:

Hvis du ikke har ændret adgangskoden på den nuværende kode være: rosborggym + de sidste 4 tal i dit person-/CPR-nummer" f.eks. (rosborggym1949)

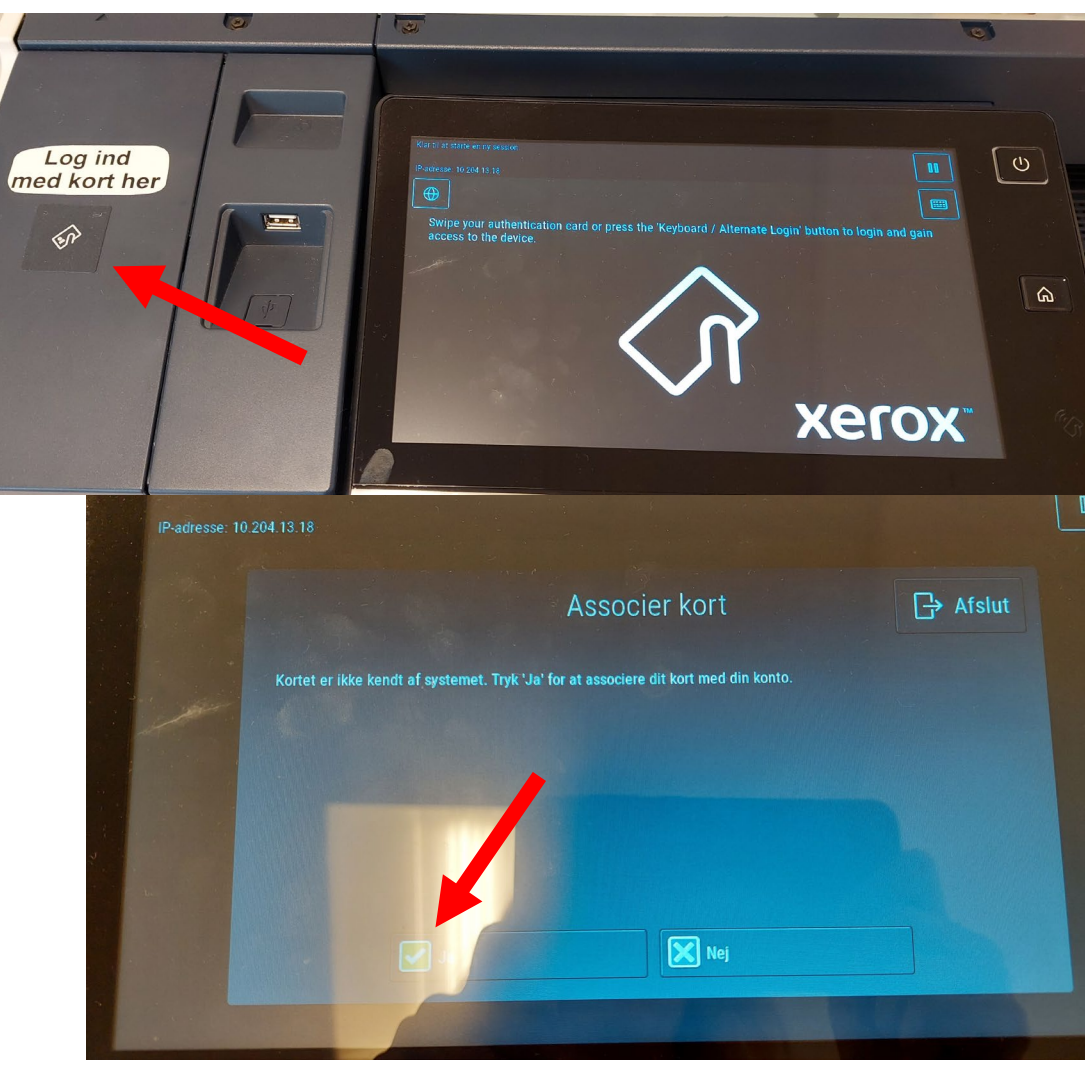

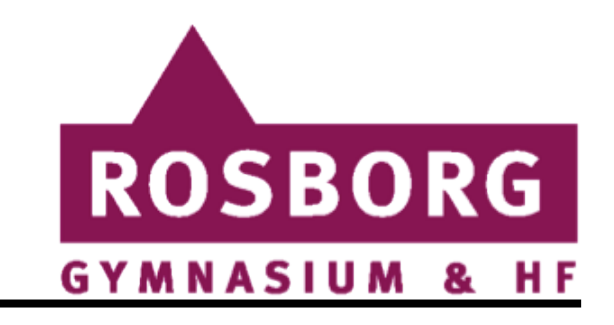

## Print med studiekort

#### Print dokumentet

#### • Studiekort

Du kan nu gå hen til hvilken som helst kopimaskine og udskrive jobbet. Log på med dit tilknyttede Uni-login

#### • Vælg dit dokument

Og derefter udskriv.

#### • Når du starter på Rosborg

Får du automatisk et engangsbeløb på 150 kroner. Når de er brugt er det egenbetaling.

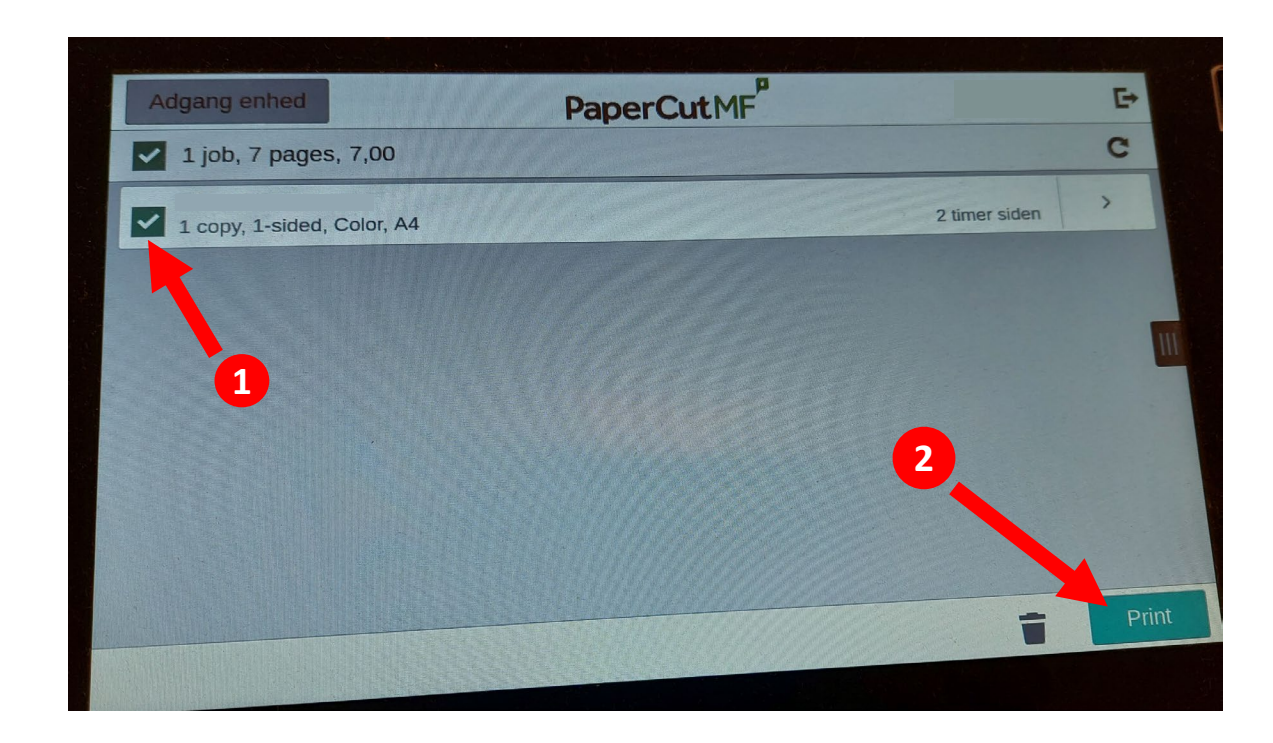